Pour ne pas avoir le bureau de windows lors d'une projection, on peut fort bien avec PicturesToExe réaliser une page de lancement. Pour cela il faut créer un dossier où seront placés tous les diaporamas de la soirée y compris cette page de lancement.

A l'heure actuelle (08/07/2007) les versions de PicturesToExe Deluxe ne permettent pas de réaliser cette page de lancement. Seule la version Pte 4.48 le permet.

Cette page est réalisée comme un diaporama. On choisit une image de fond et on peut y inclure des boutons qui seront en fond du bouton à cliquer. Tout cela se réalise dans un logiciel d'images.

Attention ! Il est impératif que l'image de fond corresponde à la définition exacte du vidéo projecteur ! En effet même si on définit une définition, dans le logiciel, même si on groupe les boutons, si la définition du vidéo projecteur est différente de l'image de base les zone de lancement ne seront pas exactement calées sur les boutons. **Cette condition est donc impérative.** 

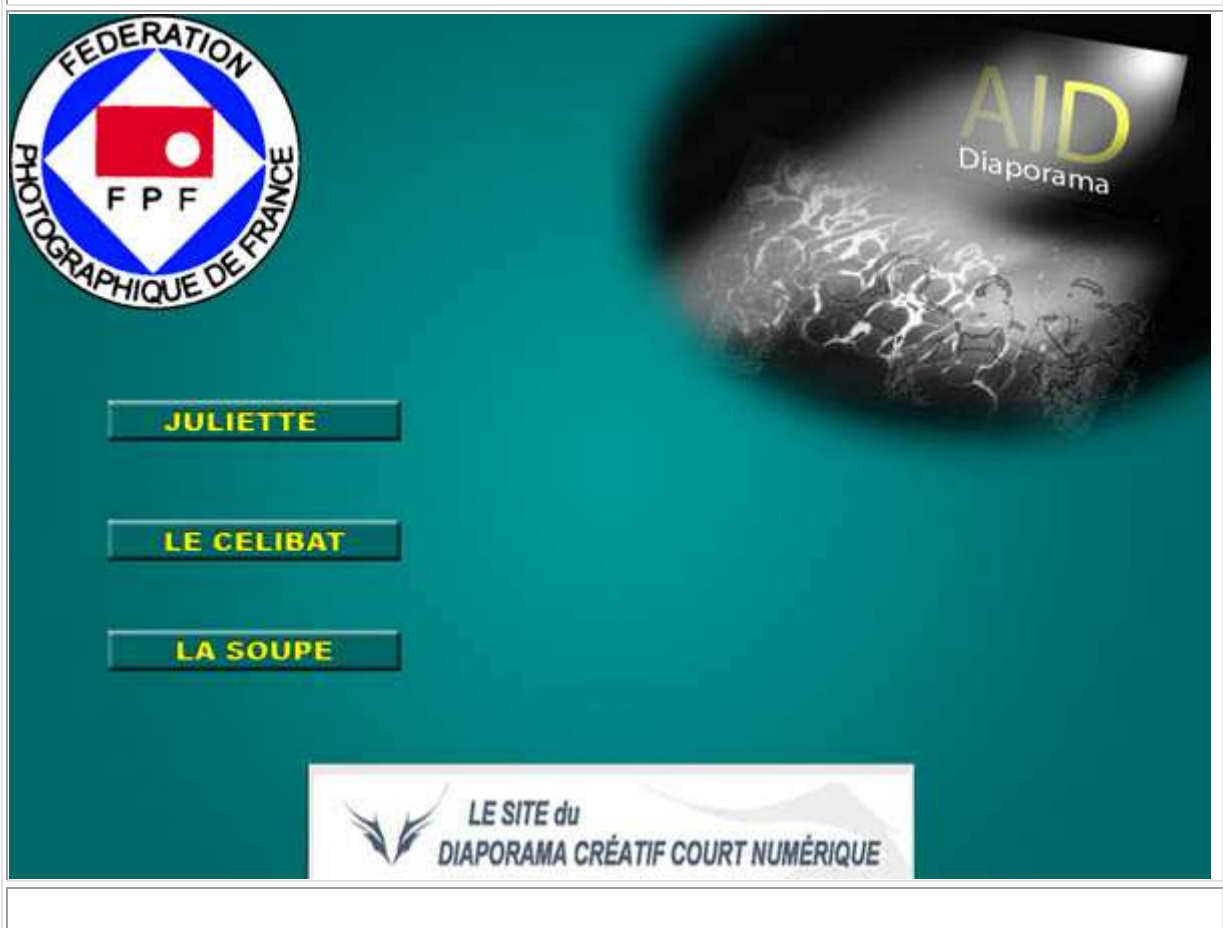

Dans le cas présent j'ai inclus une image des boutons. Cette image en JPEG est l'image qui me sert de fond pour le lancement des diaporamas. Je l'utilise dans PTE :

|                                                                                                    | <u>_16 _</u>             |
|----------------------------------------------------------------------------------------------------|--------------------------|
| T T T T T T T T T T T T T T T T T T T                                                                                                    | 1024.0758                |
| LA BOUPE                                                                                                    |                          |
| I Ol Bodge landente<br>I Ol Bodge landente<br>V Image L'Ivation pédagogique'(pagestutonifiede'(page-lancement/01_page-lancement/<br>Légende<br>Son B<br>P Configurer la voe Inteller (dapta) | ipg<br>B<br>G<br>Vue1de1 |
|                                                                                                    |                          |

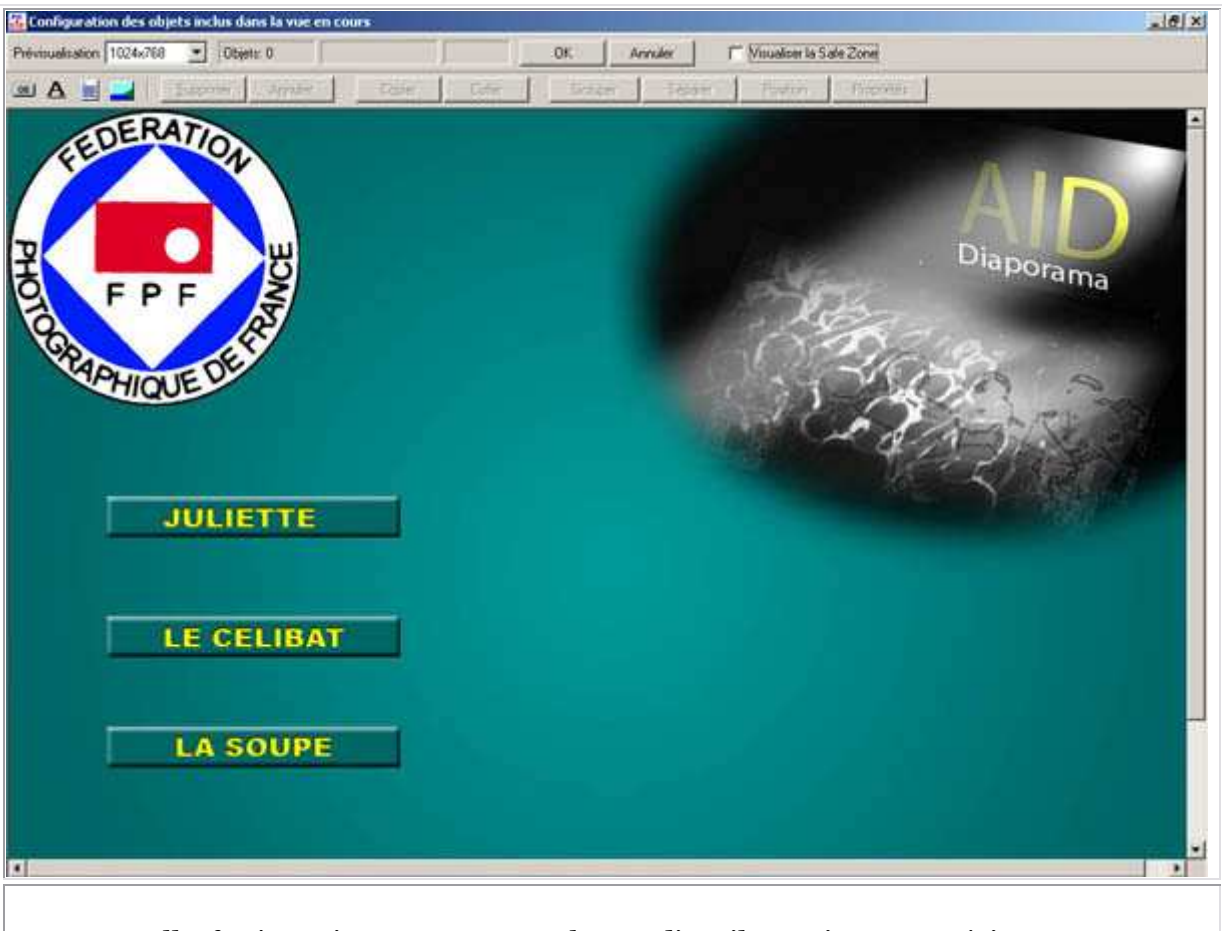

Une nouvelle fenêtre s'ouvre avec une barre d'outil au niveau supérieur. Dans cette barre, en tout petit sur la gauche se trouve un bouton intitulé **« OK »** (1). C'est ce bouton qui nous intéresse. Lorsque l'on clique dessus, il génère un **« bouton »** que l'on peut voir en haut à gauche en gris bleu intitulé **« Button »** :

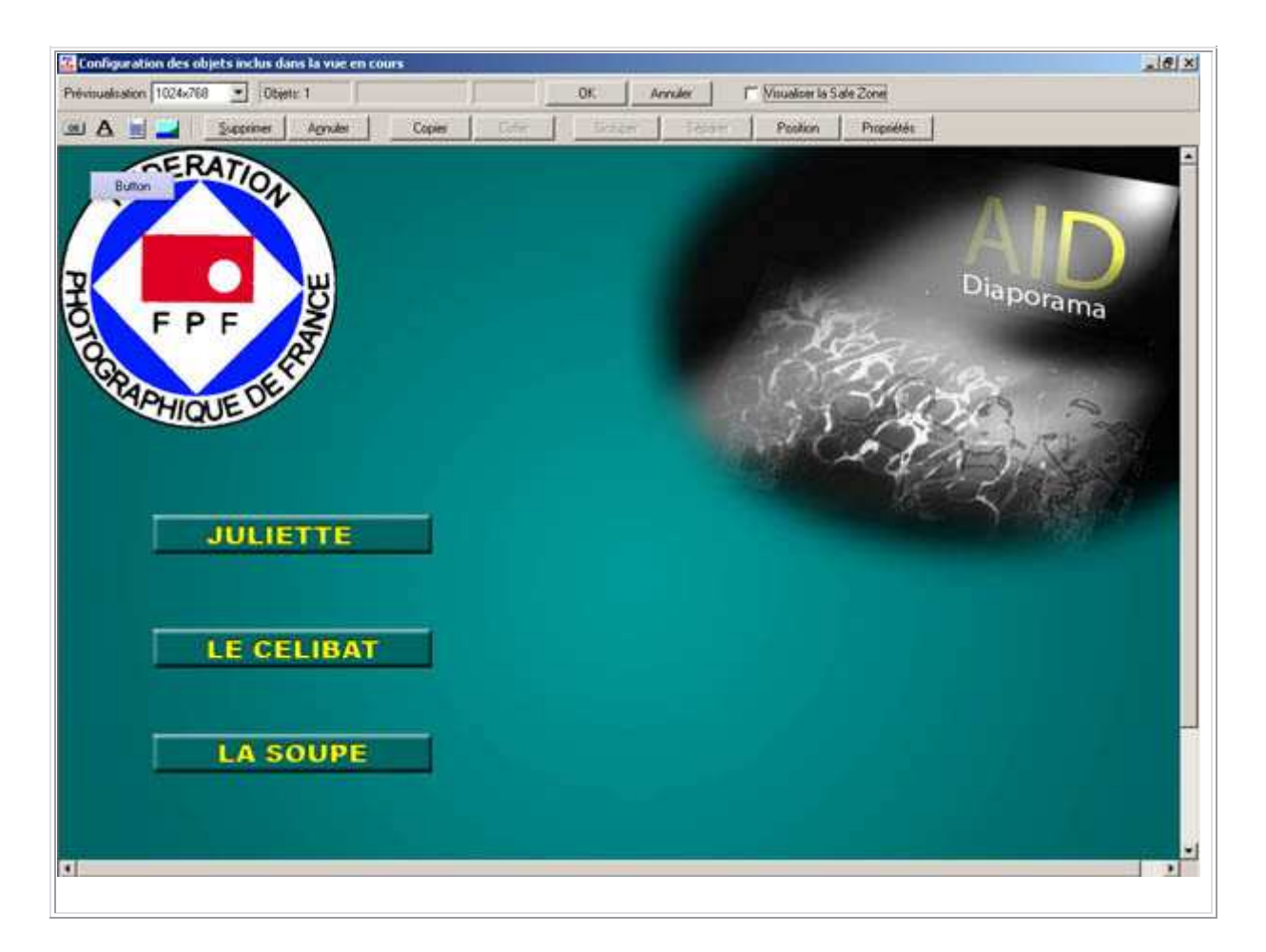

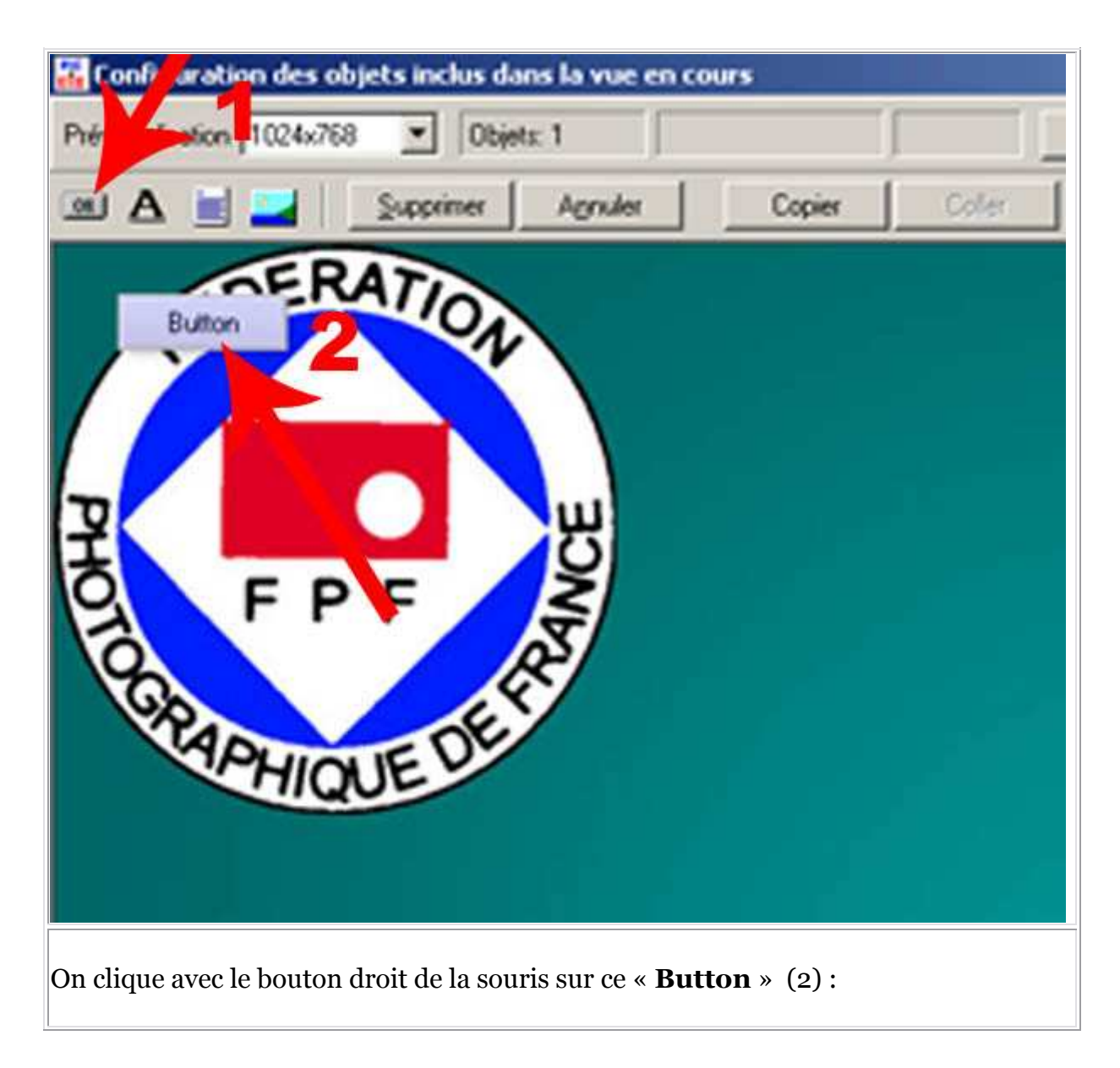

|        | 1024x/68 Objets         | 1  3.0<br>Annutur | Carrier I | 28,22  |
|--------|-------------------------|-------------------|-----------|--------|
|        | Tobbune.                | PERMIT            | Copier    | Coller |
|        | FRATIO                  |                   |           |        |
| Buttor | Ajouter bouton          | AR+1              |           |        |
|        | Ajouter lien hypertexte | Alt+2             |           |        |
|        | Ajouter texte           | Alt+3             |           |        |
|        | Ajouter image           | AR+4              |           |        |
| ס      | Copier                  | Orl+C             |           |        |
| Í.     | Coller                  | Corley            |           |        |
| O.     | Grouper                 | CONHG             |           |        |
| A      | Séparar                 | Qzl+U             |           |        |
| 190    | Supprimer               | Del               |           |        |
| 1992   | Propriétés              | Ctrl+P            |           |        |
| (A)    | HIOLEY                  |                   |           |        |
|        | Marot                   |                   |           |        |
|        |                         |                   |           |        |
|        |                         |                   |           |        |
|        |                         |                   |           |        |

| louton                   | <u>×</u>                 |
|--------------------------|--------------------------|
| Principal -              |                          |
| Largeur                  | 75 - Hauteur 25 -        |
| Légende                  | Button                   |
| F Fond                   | transparent Police       |
| Couleur for<br>Action au | nd: 🔽 Couleur par défaut |
| Action                   | Aucun                    |
|                          |                          |
|                          |                          |
|                          | OK. Annuler              |
|                          |                          |
|                          |                          |

| Principal                                           |                                                                                                    |
|-----------------------------------------------------|----------------------------------------------------------------------------------------------------|
| Largeur [                                           | 252 - Hauteur 36 -                                                                                                    |
| I fande                                             |                                                                                                    |
| Legence                                             | Police                                                                                                    |
| Eond tra                                            | andparent                                                                                                    |
| CONTRACTOR STORE AND                                | V COUPUIDE CERTE                                                                                                    |
| A                                                   | de couleur par de aux                                                                                                    |
| Action au cli                                       | c de souris                                                                                                    |
| Action au cli<br>Action                             | c de souris<br>Ecrire un E-Mail                                                                                                    |
| Action au cli<br>Action                             | c de souris<br>Ecrire un E-Mail                                                                                                    |
| Action au cli<br>Action<br>Tapez une<br>[par exempl | c de souris<br>Ecrire un E-Mail                                                                                                    |
| Action au cli<br>Action<br>Tapez une<br>[par exempl | c de souris<br>Ecrire un E-Mail                                                                                                    |
| Action au cli<br>Action<br>Tapez une<br>(par exempl | c de souris<br>Ecrire un E-Mail                                                                                                    |
| Action au cli<br>Action<br>Tapez une<br>[par exempl | c de souris<br>Ecrire un E-Mail<br>Aucun<br>Quitter<br>Vue suivante<br>Vue précédente<br>Ailer à la première vue<br>Aller à la première vue        |
| Action au cli<br>Action<br>Tapez une<br>[par exempl | c de souris<br>Ecrire un E-Mail<br>Aucun<br>Quitter<br>Vue suivante<br>Vue précédente<br>Ailer à la première vue<br>Aller à la vue numéro<br>Pause |

| Largeur                  | 252 Hauteur                         | » -    |
|--------------------------|-------------------------------------|--------|
| Légende                  |                                     |        |
| F Eond t                 | ransparent                          | Police |
| Couleur text             | e: 🔽 Couleur par défaut             |        |
| Couleur forw             | ± I⊽ Couleur par défaut             |        |
| Action au o              | lic de souris                       |        |
| Action                   | Lancer l'application                | -      |
| Tapez le r<br>(par exemp | om d'un programme<br>ple, calc.exe) |        |
| In second of             | 5×8                                 | 6      |
| harrorber                |                                     |        |

Dans « **Tapez le nom d'un programme** », on tape exactement le nom du diaporama qui figure sur le « \*.exe », par exemple : « la-soupe.exe ». Faites en sorte que les noms de programmes soient courts et si possible sans accent ou caractère spéciaux Il ne faut pas aller le chercher. Car il rentrera des données qui ne sont pas forcément valable dans un autre ordinateur.

On modifie dans « **Principal** » la « **Largeur** » et la « **Hauteur** » en fonction de la dimension du bouton. On choisit « **Fond transparent** ». Une fois cliqué sur « **Ok** », le bouton change d'aspect :

Configuration des objets inclus dans la vue en cours Prévisualisation 1024x768 3.00% 3.00% 23, 22 Objets: 1 Aprules Supprimer Copier Cole OIL A Il suffit ensuite de le déplacer sur le bouton de destination : Configuration des objets inclus dans la vue en c . 6 × Prévisuelisation 1024x768 💽 Objett: 1 T Visualizer la Sale Zone OK Annalex Supprimer Agnutes 🕮 A 🔙 🚄 Copies Position Propriétés RATIO Diaporama RAPHIQUE JULIETTE LE CELIBAT LA SOUPE 

Réaliser une page de lancement dans pte

Vous verrez ce bouton change légèrement de couleur, mais une fois désélectionné, seul un filet blanc apparaîtra.

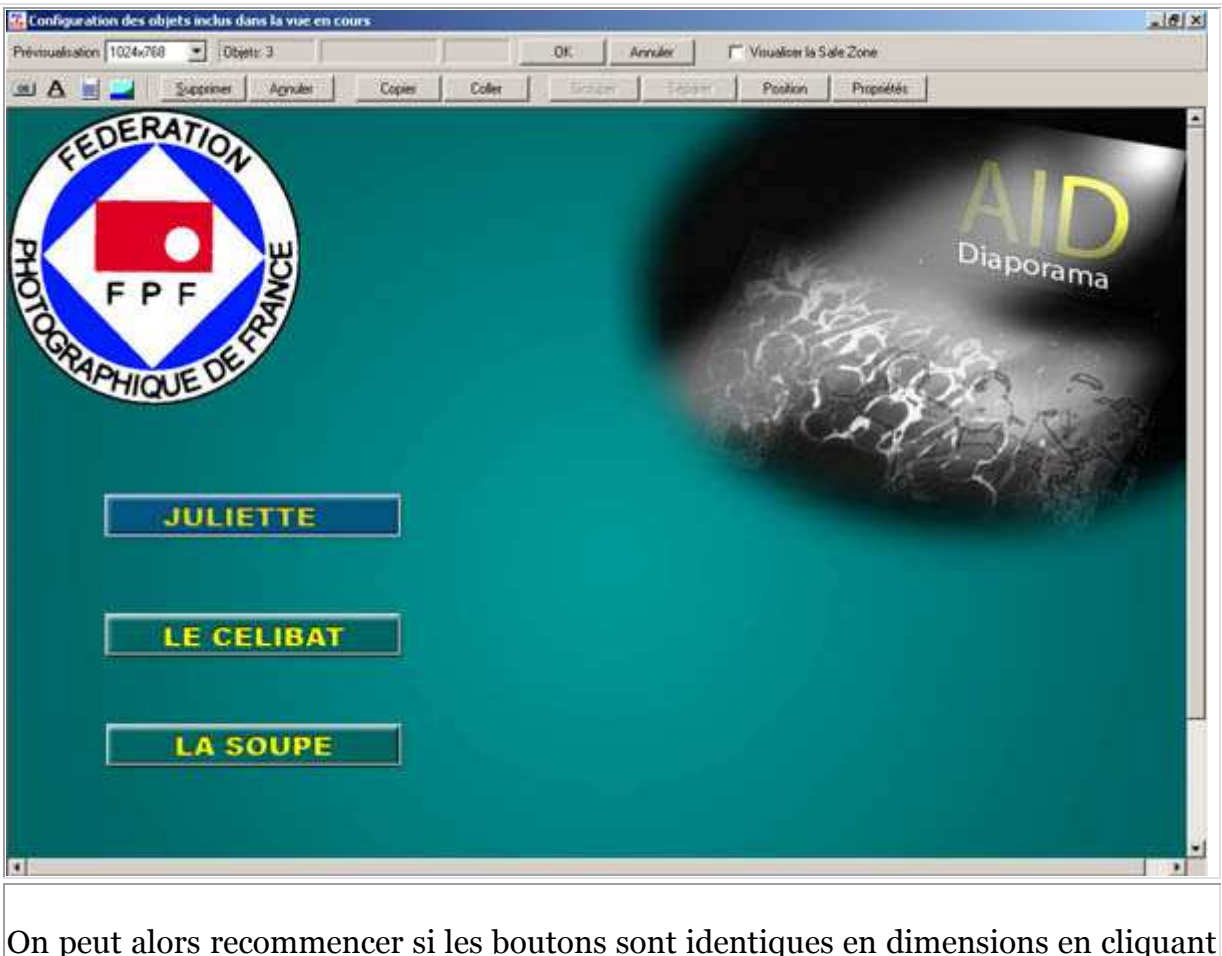

On peut alors recommencer si les boutons sont identiques en dimensions en cliquant du bouton droit sur le bouton activé et en faisant un copier/coller. Et ainsi de suite. Il suffit à chaque nouveau bouton de modifier la référence du diaporama à lancer. Une fois l'opération finie, on clique sur « **Ok** » en haut au centre de la fenêtre « **Configuration des objets inclus dans la vue en cours** » :

| Configuration des objets inclus dans la vue en cours                                                       |
|----------------------------------------------------------------------------------------------------|
| Préviouelisation 1024x768 🛫 Objets: 3                                                                      |
| (all 🗛 🚽 Supposer Agnuter Copier Coller 🦯 Copier Position Propriétés                                       |
| TULIETTE<br>LE CELIBAT<br>LA SOUPE                                                                         |
|                                                                                                    |
| Ensuite dans la fenêtre principale de PTE, on modifie la « <b>Configuration des options du montage</b> » : |

| énéral  | Avancé   Son A   Li    | égendes   Ecu   | n Effets Messag        | es       |
|---------|------------------------|-----------------|------------------------|----------|
| Choix d | e base                 |                 |                        |          |
| G Cr6   | er un Fichier egécutai | ble C Créer     | un Economiseur (.scr)  | i)       |
|         | cher un icône particu  | lier            |                        |          |
| Ch      | oisir ficône 32x32     | 1               |                        | 8        |
| Ch      | oisir ficône 16x16     | í —             |                        | X        |
| Config  | jurer la fenètre d'guv | enture 🗆 🥅 Aff  | icher une fenêtre d'ou | rventure |
| Options | du montage             |                 |                        |          |
| C       | Quitter après la derni | ère vue         |                        |          |
| 0       | Bépéter le montage o   | en boucle       |                        |          |
|         | Zudder is moreage i    | IN IS CONSIDER  | ive                    |          |
| 3       | Synchroniser le mont   | age à la durée  | du fond sonore         |          |
|         | Configurer la synchro  | risation [      | Déroulement contri     | lichie   |
| Е       | Présentation du moré   | tage en ordre a | léatoire               |          |
| Г       | Montrer automatique    | ment la vue sui | ivante après           |          |
| 4       | et sec. et             |                 | milisec.               |          |
|         |                        |                 |                        |          |
|         | ОК                     | Annuler         | Par délaut             |          |
|         |                        |                 |                        |          |
|         |                        |                 |                        |          |

| iénéral Avancé Son A Légendes E      | icran   Effets   Messages         |
|--------------------------------------|-----------------------------------|
| Configuration du fond sonore         |                                   |
| Eond sonore activé                   |                                   |
|                                      | Monter                            |
|                                      | Descendre                         |
|                                      |                                   |
|                                      |                                   |
|                                      |                                   |
|                                      |                                   |
|                                      | Ajouter                           |
|                                      | Supprimer                         |
|                                      | Lout enlever                      |
| Lecture allabrice des passages son   |                                   |
| Eépétition du son en boucle, si duré | e insulfisante.                   |
| A propos du lecteur de sons          | Duzée du fond sonore ?            |
|                                      |                                   |
| Ne pas intenompre le commentaire à   | à l'apparition de la vue suivante |
|                                      |                                   |
|                                      |                                   |
| OK Annuler                           | Pardélaut                         |

| ineral Avance   Son     | A   Legendes                          | Ecian   Effets   Messag       | 99    |
|-------------------------|---------------------------------------|-------------------------------|-------|
| Options avancées        |                                       |                               |       |
| Boutons de souris       | Exit                                  | Next slide                    | ٠     |
| Quitter sur mouve       | ment de souris (                      | Economiseurs)                 |       |
| Molette de souris       | désactivée                            | Désactiver la touc            | he F1 |
| Disparition du p        | ointeur souris ag                     | xêr:                          |       |
| Pointeur de sour        | is touiours visib                     | le.                           |       |
| Dispantion du po        | is toujours mass<br>sinteur souris ag | que.<br>xès:                  |       |
| Alficher la barre d     | e navigation.                         | Conligurer la barre           |       |
| 🔲 Lancer après la de    | schiète vue:                          | <u>6</u>                      | 2     |
|                         |                                       |                               |       |
| Protection de la présen | lation                                |                               |       |
| F Alticher un logo d    | auteur                                | Personnaliser le logo         | 9     |
|                         | la danna                              | Définir la nésiode d'essa     |       |
| 1 Martin are bound      | e dema                                |                               |       |
| Protéger par le mo      | t de passe :                          |                               |       |
| Empêcher de cop         | ier les vues par                      | la touche climpr écrano       |       |
| C Activer l'extraction  | d'mage/vue (6                         | Barre de navigation climprime | 10)   |
|                         |                                       |                               |       |
| OK                      | Annuk                                 | e Pardélaut                   |       |
|                         |                                       |                               |       |

| they Montage Wass Afficha                                                                   | Lancemen                | t     |                                                                                                    | _10                        |
|---------------------------------------------------------------------------------------------|-------------------------|-------|----------------------------------------------------------------------------------------------------|----------------------------|
| Nouveau<br>Ouver<br>Enregistrer<br>Enregistrer Sous<br>Abunis<br>Récurrir un montage récent | Obi+N<br>Obi+O<br>Obi+S |       |                                                                                                    | 1024.75                    |
| Créer un exécutable<br>Oréer sousien<br>Créer et exécuter                                   | F9<br>Col+F9            | pment | Theorem Philipping                                                                                                    |                            |
| Créer un économiseur d'écran<br>Prévisualiser                                               | . 17<br>15              |       | JULIETTE                                                                                                    |                            |
| Quitter                                                                                     | P10                     | 1     |                                                                                                    |                            |
|                                                                                             |                         |       |                                                                                                    |                            |
|                                                                                             |                         |       | LE SITE do<br>DAPORIMA CRÉATIF COURT MUMÉRIQUE                                                                                                    | 6                          |
|                                                                                             |                         |       | LE SITE de<br>DIAPORAMA CRÉATH COURT HUMÉRIQUE                                                                                                    | ė                          |
|                                                                                             |                         |       | LE SITE de<br>DIAPORAMA CRÉATH COURT HUMÉRIQUE<br>I. 01_pogerlancem.                                                                                 | c                          |
|                                                                                             |                         |       | LE SITE de<br>DURORAMA CRÉATIF COURT HUMÉRIQUE<br>3. 01_pogetarcem.:<br>Timage L'unite pésagoggue/pagetu.tom/fede/pagetarcement/01_pagetarcement.jpg | đ                          |
|                                                                                             |                         |       | LE SITE de<br>DUPORAMA CRÉATIF COURT HUMBRIQUE                                                                                                    | 2<br>2<br>2<br>2<br>2<br>2 |
|                                                                                             |                         |       | LE SITE de DUPORAMA CRÉATIF COURT HUMÉRIQUE                                                                                                    | e<br>B<br>B<br>Vue1de1     |

| ancement du la                                                           | ncement.                     | pt             |              |                    |              |
|--------------------------------------------------------------------------|------------------------------|----------------|--------------|--------------------|--------------|
| Fichier Edition 4                                                        | Affichage                    | Favoris        | Outils       | ?                  |              |
| 🗘 Précédente 👻 =                                                         | * • È                        | QRech          | ercher       | Dossiers           | 3 4          |
| Adresse 🗋 lanceme                                                        | ent du lance                 | ment.pt        |              |                    |              |
|                                                                          | ]                            | -              | n            | nire.pte           | mode         |
| lancement<br>lancement.                                                  | du<br>pt                     |                |              |                    |              |
| Sélectionnez un élér<br>obtenir une descript                             | ment pour<br>ion.            |                |              | 5                  |              |
| Voir aussi :                                                             |                              | -              |              |                    |              |
| Mes documents                                                            |                              |                | page_la      | ancement.exe       |              |
| 16 objet(s)                                                              |                              |                |              |                    |              |
| Qu'on place en compagnie                                                 | des autres o                 | liaporamas     | s à projet   | er dans le mên     | ne dossier : |
| Edition Affichage Favoris Précédente                                     | : Outils ?<br>chercher 🔁 Dos | siers 🎯 🖓      | © X ⊅        |                    |              |
| effets                                                                   | 001_effetsogg2 (<br>25.exe   | 002_effetsog ( | 003_effets40 | . 004_effetsog 005 | 5_effetsog   |
| Sélectionnez un élément pour obtenir<br>une description.<br>Voir aussi : | 006_effetsog                 | effet500.exe e | ffetspte500  | exemplefenêt fer   | etreextrai   |
| Paste de travail                                                         | Iancement-du k               | ancement-du    |              |                    |              |
| 12 objet(s)                                                              |                              |                | 106 M        | o 📮 Poste de       | travail      |

Vous avez ainsi une magnifique page de lancement.